### Pay: Create Donation

The UVA Employee Assistance Fund is a source of grants for UVA employees to help meet significant, unexpected, nonrecurring needs that cannot be funded by other resources. Donating to the fund is voluntary.

# **Tasks**

#### Add Voluntary Deduction

• Edit or Delete Voluntary Deduction

| Add Voluntary Deduction |                                                                                                    |                                                        |                                                    |              |  |  |
|-------------------------|----------------------------------------------------------------------------------------------------|--------------------------------------------------------|----------------------------------------------------|--------------|--|--|
| 1.                      | From the searc<br>enter 'Vol Ded'<br>the Voluntary I<br>report.                                        | ch feature,<br>and click on<br><mark>Deductions</mark> | Q Voluntary Deductions Voluntary Deductions Report | $\bigotimes$ |  |  |
| 2.                      | 2. Click the Add button.                                                                               |                                                        |                                                    |              |  |  |
| 3.                      | In the<br>Deduction<br>field, use<br>the prompt<br>to select<br>UVA<br>Employee<br>Assistance<br>Fund. | Add Volunta<br>Worker<br>Deduction                     | * Employee Assistance Fund                         |              |  |  |
|                         |                                                                                                    |                                                        |                                                    |              |  |  |

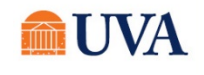

## Pay: Create Donation

- 4. Next, select the Frequency of your donation. Is this a one-time donation or do you wish the donation to be Ongoing (multiple pay periods)?
- 5. Enter the **Date** you would like to start the donation.
- If you chose Ongoing as the Frequency, you would see an option to enter an End Date for the deduction or leave it open-ended, which will go on until you decide to end it.
- 7. The **Type** field will default to **Amount**.
- Enter the dollar amount you wish to donate in the Value field.
- 9. Click the OK button.
- 10. You will see a review of your request. Click the **Done** button.

| Frequency           | <ul> <li>One-time</li> <li>Ongoing</li> </ul> |
|---------------------|-----------------------------------------------|
| Pay Cycle Frequency | y Biweekly                                    |
| Start Date          | * 04/12/2021                                  |
| End Date            | MM/DD/YYYY                                    |
| Next Payment Date   | 04/30/2021                                    |
| Туре                | * O Amount O Percent                          |
| Value               | * 0                                           |

| Voluntary Deduction |                          |  |
|---------------------|--------------------------|--|
| Worker              | Sue Simpkins             |  |
| Deduction           | Employee Assistance Fund |  |
| Frequency           | One-time                 |  |
| Start Date          | 10/12/2020               |  |
| End Date            | 10/12/2020               |  |
| Next Payment Date   | (empty)                  |  |
| Туре                | Amount                   |  |
| Value               | 500                      |  |
|                     |                          |  |

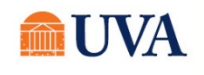

All 🜗

### Pay: Create Donation

# Edit or Delete Voluntary Deduction

After clicking Done, you will see an option to **Edit** your deduction or **Delete** the deduction. Use the Edit button to change the details of the deduction, the Delete button to remove or end the deduction.

| UVA Employee Hardship Fund 09/28/2020 09/28/2020 One-time Amount | 500 | Edit<br>Delete |  |
|------------------------------------------------------------------|-----|----------------|--|

- 1. You clicked the **Delete** button.
- 2. Click the OK button to confirm you wish to delete the deduction.

#### **Delete Voluntary Deduction**

All 🗣

Are you sure you want to delete this voluntary deduction?

| Worker            | Sue Simpkins             |
|-------------------|--------------------------|
| Deduction         | Employee Assistance Fund |
| Frequency         | One-time                 |
| Start Date        | 01/04/2021               |
| End Date          | 01/04/2021               |
| Next Payment Date | 01/22/2021               |
| Туре              | Amount                   |
| Value             | 500                      |
|                   |                          |

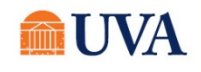